## Creating an Account on Employee Service Portal (ESP)

- Your account will be created once all forms are turned in, verified, and entered. Please email <u>bethany@millardk12.org</u> to get your "Employee Number" after turning everything in.
- 2. Go to <u>www.millardk12.org</u>. Find the Employee Service Portal icon on the bottom left of the web page.

|                                   | Sign In to Employee Service Portal                                                                                                    |
|-----------------------------------|----------------------------------------------------------------------------------------------------|
| Username:<br>Password:<br>Sign In | Forgot your password?     Create an account     Attention: this application is supported in the following browsers:     Windows Internet Explorer® 8, 9, & 10     Mozilla® Firefox® 20     Google® Chrome® 26     Safari® 6 - MAC only.     Functionality cannot be guaranteed if you are using an unsupported browser. |

3. Enter information starting with your employee number and submit

|                      | Please have your emp            | loyee number ready when      | logging into ESP.           |                       |
|----------------------|---------------------------------|------------------------------|-----------------------------|-----------------------|
| Personal Information |                                 |                              |                             |                       |
| Employe              | e No                            |                              | First Name                  |                       |
| Last N               | lame                            | Last 4                       | 4 of Social Security No     |                       |
| Birth                | Date 🥂 🖉                        |                              | Zip Code                    |                       |
|                      |                                 |                              |                             |                       |
| Profile Information  |                                 |                              |                             |                       |
| User Name            |                                 | Minimum 6 characters         |                             |                       |
| New Password         |                                 | Minimum 8 characters wit     | h at least one number and o | ne special character. |
| Confirm Password     |                                 |                              |                             |                       |
| E-mail               |                                 |                              |                             |                       |
| I                    | E-mail is used for system notif | cations and for retrieving l | ogin information.           |                       |
| Personal Question 1  |                                 |                              |                             | )                     |
| Personal Answer 1    |                                 |                              |                             |                       |
| Personal Question 2  |                                 |                              |                             | )                     |
| Personal Answer 2    |                                 |                              |                             |                       |
| Personal Question 3  |                                 |                              |                             | )                     |
| Personal Answer 3    |                                 |                              |                             |                       |
|                      |                                 |                              |                             |                       |
|                      |                                 | All information is required  |                             |                       |
|                      |                                 | Submit Cancel                |                             |                       |

## Create New Account

- 4. Watch for an email and confirm it. This will unlock your account so you can access it.
- 5. Login to your new account. Paychecks can be viewed under the payroll tab. Clicking on the green dates will bring up the paycheck stub.

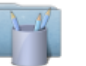

Payroll

Request Tax Changes | Request Direct Deposit Changes | Time Entry Proxy Requests

Pay Check Calendar | Salary Compensation | W-2s

Past pay date

| 1 ay                                  | Cheo                           | :k Ca                                        | lenda                                    | ar - C                              | lick h                        | ighli                                |
|---------------------------------------|--------------------------------|----------------------------------------------|------------------------------------------|-------------------------------------|-------------------------------|--------------------------------------|
|                                       |                                | Jan                                          | uary 3                                   | 2015                                |                               |                                      |
| \$                                    | м                              | т                                            | w                                        | т                                   | F                             | s                                    |
|                                       |                                |                                              |                                          | 1                                   | 2                             | 3                                    |
| 4                                     | 5                              | 6                                            | 7                                        | 8                                   | 9                             | 10                                   |
| 11                                    | 12                             | 13                                           | 14                                       | 15                                  | 16                            | 17                                   |
| 18                                    | 19                             | 20                                           | 21                                       | 22                                  | 23                            | 24                                   |
| 25                                    | 26                             | 27                                           | 28                                       | 29                                  | 30                            | 31                                   |
| _                                     |                                |                                              |                                          |                                     |                               |                                      |
|                                       |                                |                                              | April 2015                               |                                     |                               |                                      |
|                                       |                                | A                                            | pril 20                                  | )15                                 |                               |                                      |
| S                                     | м                              | A<br>T                                       | pril 20<br>W                             | 15<br>T                             | F                             | s                                    |
| <b>S</b><br>29                        | <b>M</b><br>30                 | A<br>T<br>31                                 | pril 20<br>W                             | 15<br>T<br>2                        | F<br>3                        | <b>S</b>                             |
| <b>S</b><br>29<br>5                   | M<br>30<br>6                   | A<br>T<br>31<br>7                            | oril 20<br>W                             | 15<br>T<br>2<br>9                   | F<br>3<br>10                  | <b>S</b><br>4<br>11                  |
| <b>\$</b><br>29<br>5<br>12            | M<br>30<br>6<br>13             | T   31   7   14                              | oril 20<br>W<br>1<br>8<br>15             | 15<br>T<br>2<br>9<br>16             | F<br>3<br>10<br>17            | <b>S</b><br>4<br>11<br>18            |
| <b>S</b><br>29<br>5<br>12<br>19       | M<br>30<br>6<br>13<br>20       | A       T       31       7       14       21 | pril 20<br>W<br>1<br>8<br>15<br>22       | 15<br>T<br>2<br>9<br>16<br>23       | F<br>3<br>10<br>17<br>24      | <b>S</b><br>4<br>11<br>18<br>25      |
| <b>S</b><br>29<br>5<br>12<br>19<br>26 | M<br>30<br>6<br>13<br>20<br>27 | A<br>31<br>7<br>14<br>21<br>28               | pril 20<br>W<br>1<br>8<br>15<br>22<br>29 | 15<br>T<br>2<br>9<br>16<br>23<br>30 | F<br>3<br>10<br>17<br>24<br>1 | <b>S</b><br>4<br>11<br>18<br>25<br>2 |

7. Other features: Copy's of W-2's can be accessed. You can also submit changes to demographics and or deductions.

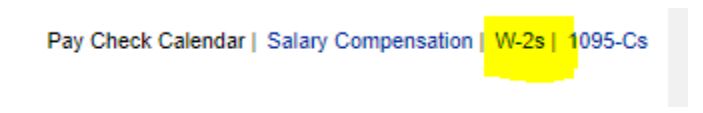

If you need any assistance, please call Bethany (864-1077) at the District Office.